ANDROID

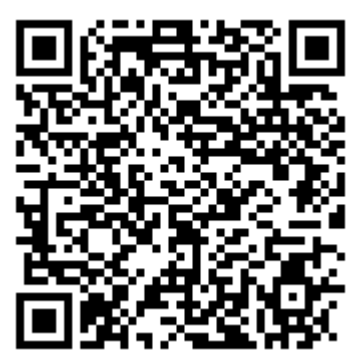

DESCARGUE la APP "Certificado digital FNMT" con el QR, o busque en el Play Store o App Store "FNMT" y siga los siguientes pasos:

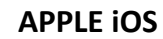

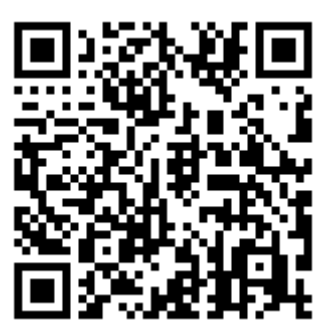

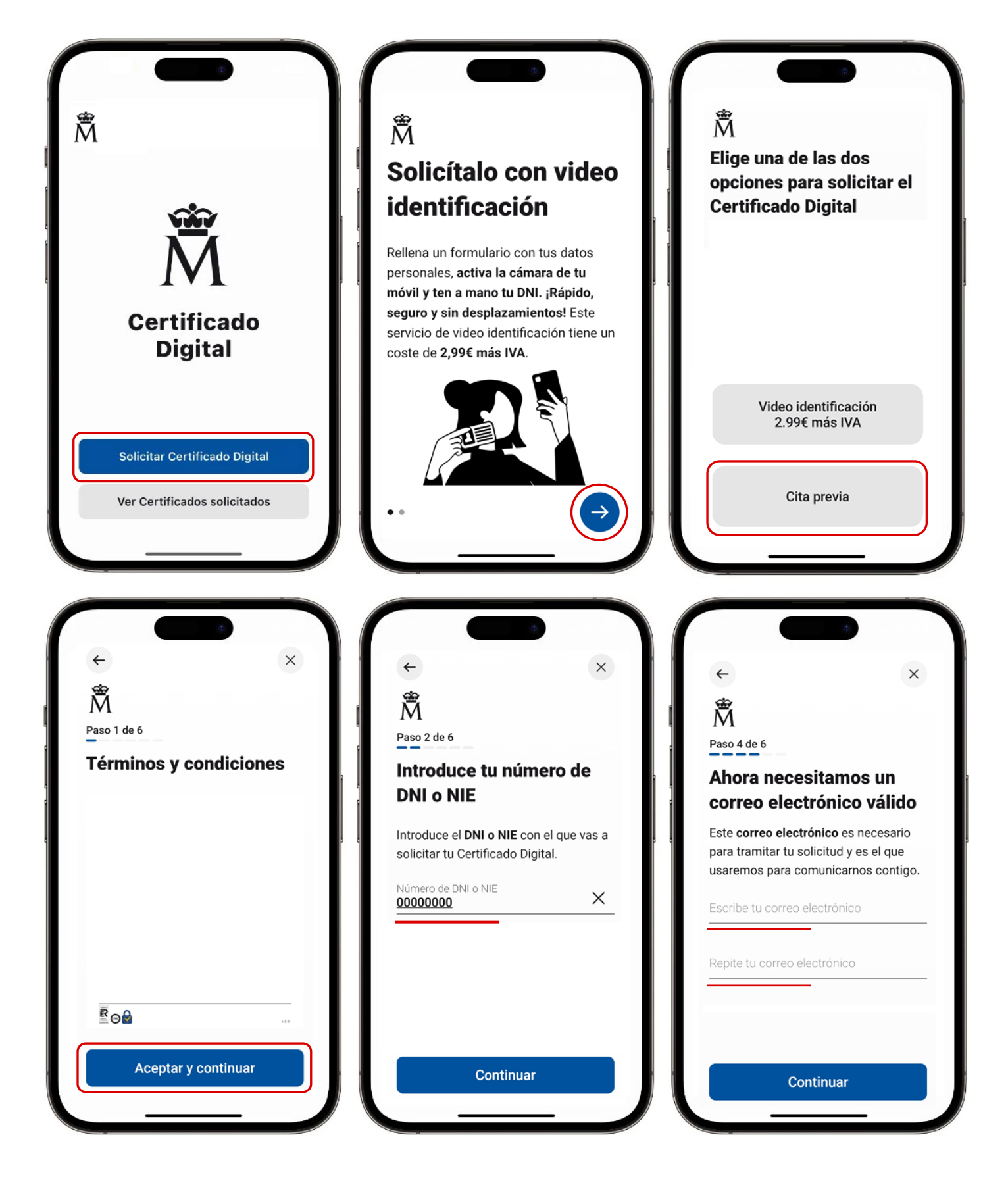

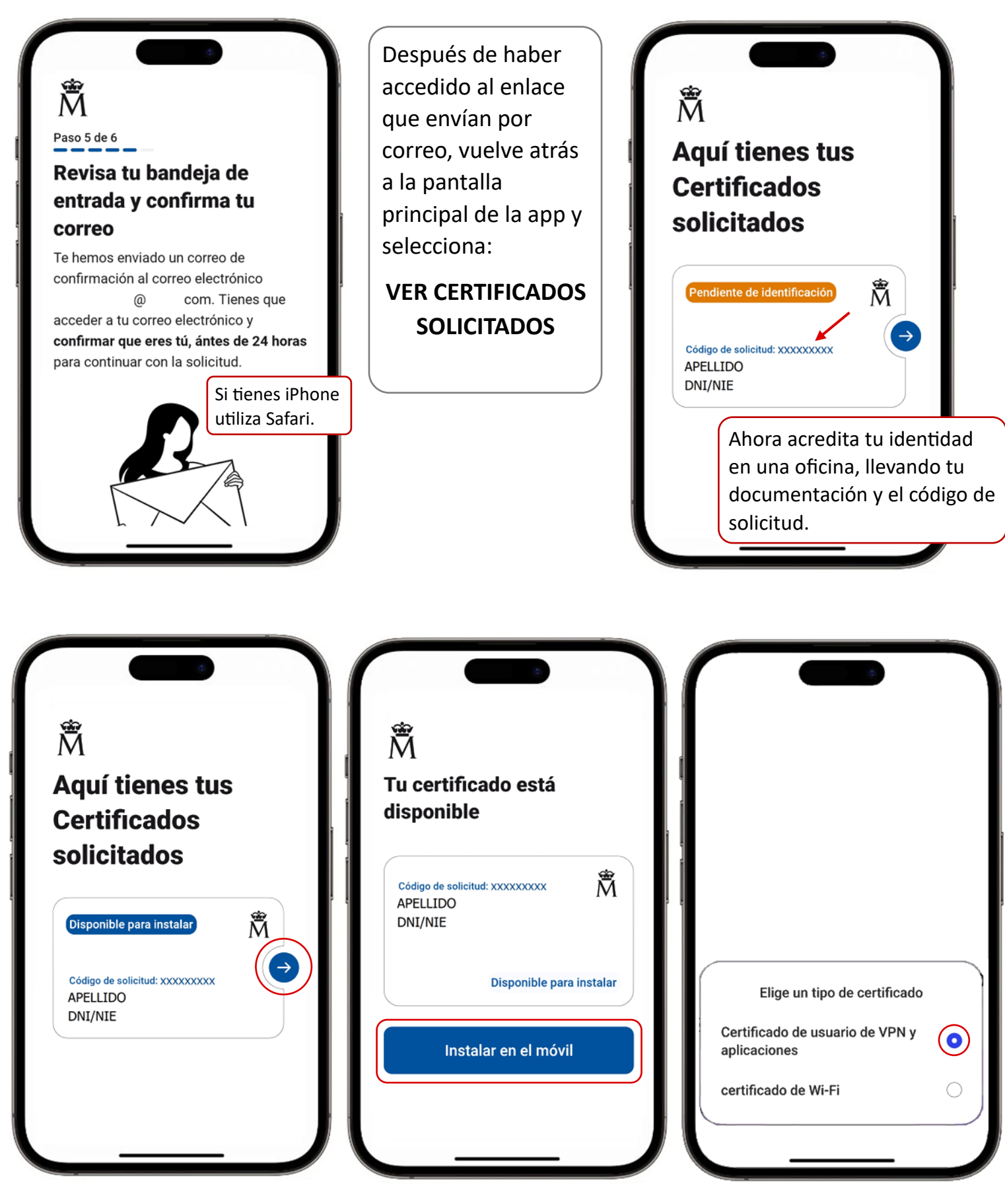

En caso de iPhone, seguir la instalación en Ajustes.